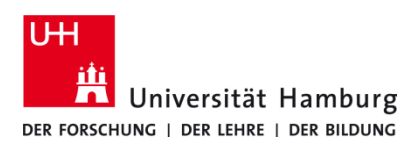

## Scan4USB TA 4007Ci / TA 5007 Ci

Version 1.1

## Voraussetzungen

- Registrierte CopyCard
- Multifunktionsgeräte mit Terminal (TA 5007ci oder 4007ci)
- USB-Stick (FAT32)

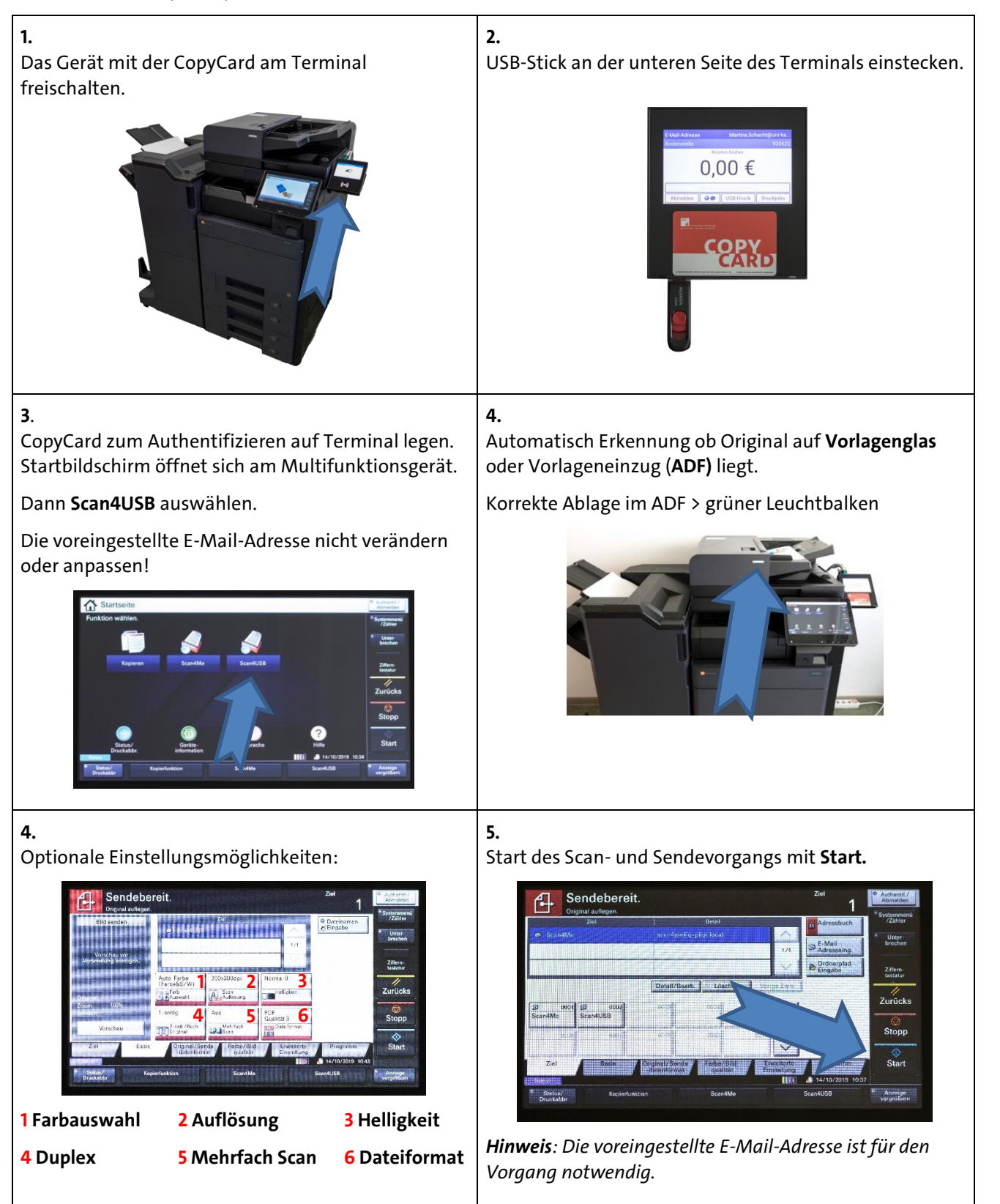

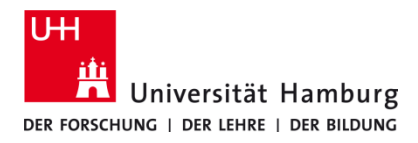

## Scan4USB TA 4007Ci / TA 5007 Ci

Version 1.1

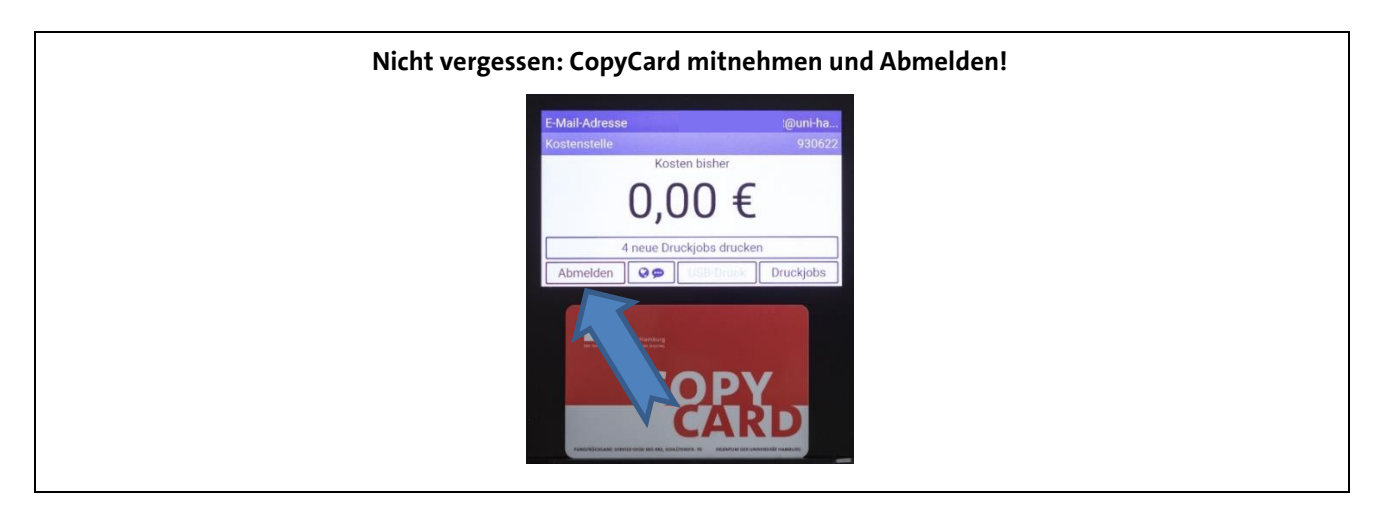